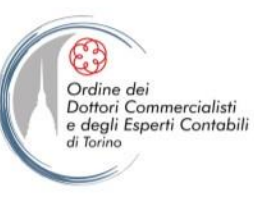

Fondazione Piero Piccatti e Aldo Milanese ORDINE DOTTOR COMMIRCALASTILL DI SPERTI CONTABLLI TORINO

**Cassa Edile Torino : congruità cantieri** 

Venerdì 17 dicembre 2021

**Programma:** 

- Introduzione dei lavori
   Dott.ssa Luisella Fontanella Commercialista in Torino
- Aggiornamenti sullo stato dell'arte e riscontro a quesiti Dott. Aldo Fiorito Direttore Cassa Edile Torino Dott. Giuseppe Casarotti Responsabile Affari Generali

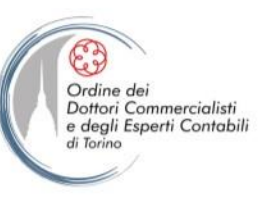

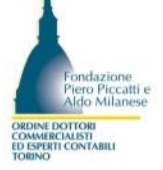

## Novità Denuncia MUT NOVEMBRE 2021

A PARTIRE DALLA DENUNCIA DI COMPETENZA 11/2021 SONO STATE APPORTATE ALCUNE MODIFICHE SOSTANZIALI ALLA SEZIONE CANTIERI:

- TUTTI I CAMPI DESCRITTIVI DELLA SEZIONE CANTIERI SONO STATI RESI IN SOLA LETTURA
- LA MODIFICA DEI DATI DEL CANTIERE E' POSSIBILE SOLO ACCEDENDO AL SISTEMA ESTERNO DI GESTIONE CANTIERI (PER IL TERRITORIO DI TORINO → L'OSSERVATORIO / PER LE ALTRE PROVINCE → IL SISTEMA NAZIONALE CNCE EDILCONNECT)
- RESTANO COMPILABILI GLI ELEMENTI RETRIBUTIVI MENSILI
- E' STATO DISABILITATO IL PULSANTE «AGGIUNGI CANTIERE» E SOSTITUITO DAL PULSANTE «GESTIONE CANTIERE»
- LA GESTIONE DEL CANTIERE GENERICO RESTA INVARIATO CON LE REGOLE ATTUALI

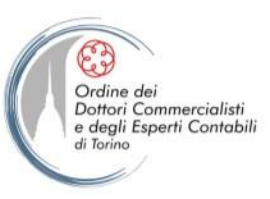

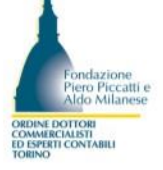

## Novità Denuncia da GENNAIO 2022

A PARTIRE DALLA DENUNCIA DI COMPETENZA 12/2021 (in linea nei primi giorni di gennaio 2022) LA COMPILAZIONE POTRA' ESSERE EFFETTUATA SOLAMENTE TRAMITE IL NUOVO STRUMENTO MUT 4.0 WEB.

DI CONSEGUENZA VERRA' DISABILITATO L'UTILIZZO DEL MUT CLIENT PER TUTTE LE IMPRESE E TUTTI I CONSULENTI.

PER L'ACCESSO AL SERVIZIO MUT 4.0 WEB SARA' NECESSARIA LA REGISTRAZIONE AL PORTALE UNICO DISPONIBILE ALL'INDIRIZZO :

https://mutss12.cnce.it/mutuser

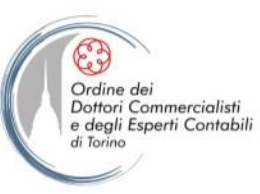

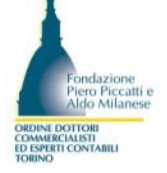

### FAQ: MUT – Osservatorio Cantieri - ATI

- D NELL'OSSERVATORIO VI E' UN CASO DI ATI, COMPOSTA DA PIU' IMPRESE, CHE HANNO INSERITO 3 DIVERSE DNL CON IL MEDESIMO CODICE UNIVOCO CANTIERE CNCEC9xxxxx, PERO' IN EDILCONNECT VEDO UNA SOLA DNL E NON TUTTE E 3, COME MAI ?
- R IN CASO DI ATI, QUANDO LO SVOLGIMENTO DEI LAVORI E' AFFIDATO PRO QUOTA ALLE VARIE IMPRESE COMPONENTI L'ATI STESSO, E' LA MANDATARIA A INSERIRE IL CANTIERE NEL SISTEMA, AFFIDANDO LE RISPETTIVE QUOTE DI LAVORO. ABBIAMO APPURATO CHE IL SISTEMA CNCE EDILCONNECT EVIDENZIA SOLAMENTE L'ULTIMA DNL INSERITA E NON TUTTE E TRE DELL'ESEMPIO.
  - LA VERIFICA DELLA CONGRUITA' SARA' EFFETTUATA DALLA CASSA EDILE SU OGNI IMPRESA COMPONENTE L'ATI IN BASE ALLA QUOTA DI LAVORO ALLA STESSA AFFIDATA ALLA MANDATARIA.

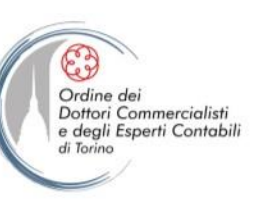

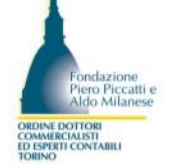

## FAQ: MUT – Osservatorio Cantieri – CATEGORIE NON PREVISTE (OS)

- D COME SI DEVONO COMPORTARE L'IMPRESA E LA CASSA EDILE NEI CONFRONTI DI UNA CATEGORIA DI LAVORAZIONE NON PREVISTA (OS) ?
- R SUL PUNTO SI RIMANE IN ATTESA, COME ANCHE CITATO DALL'ART. 3 CO.5 DEL D.M., DEGLI AGGIORNAMENTI DEGLI INDICI DI CONGRUITA' RIFETITI ALL'INCIDENZA DELLA MANODOPERA IMPIEGATA NELLA REALIZZAZIONE DEI LAVORI EDILI.

## FAQ: MUT – Osservatorio Cantieri – CATEGORIE PREVALENTI

- D PER LA VERIFICA DELLA CONGRUITA' VALE IL CRITERIO DELLA CATEGORIA PREVALENTE ? LADDOVE VI SONO PIU' CATEGORIE ?
- R IN QUESTA FASE DI PRIMA APPLICAZIONE E NELLE MORE DI EVENTUALI ULTERIORI SPECIFICHE, LA VERIFICA DELLA CONGRUITA' SI BASA SUL CRITERIO DELLA CATEGORIA PREVALENTE CHE E' DETERMINANTE AI FINI DELL'INDIVIDUAZIONE DELLA PERCENTUALE DA APLICARE PER IL CALCOLO STESSO. L'OGGETTO E L'AMBITO DI APPLICAZIONE DELLA VERIFICA DI CONGRUITA' E' IL SETTORE EDILE, PER LAVORI ESEGUITI DA IMPRESE O LAVORATORI AUTONOMI COINVOLTI A QUALSIASI TITOLO NELL'ESECUZIONE DEL LAVORO EDILE (ART. 2 CO.1 DEL D.M.).

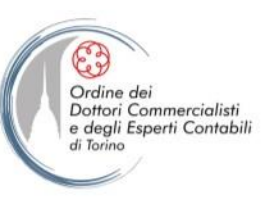

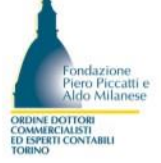

## FAQ: MUT – Osservatorio Cantieri – REGISTRAZIONE COSTI

- D NEL CASO IN CUI IN UN CANTIERE SIANO REGISTRATI SIA COSTI DEL PERSONALE DIPENDENTE (PER CUI SI HA CONTEZZA DEL VERSAMENTO) SIA ALTRI COSTI (ES. AUTONOMI DI CUI NON SI HA CONTEZZA DEL VERSAMENTO) QUALE COSTI VANNO CONTEGGIATI PRIORITARIAMENTE AI FINI DELLA CONGRUITA' ?
- R IL D.M. ALL'ART. 5 CO. 5 SANCISCE CHE L'IMPRESA AFFIDATARIA RISULTANTE NON CONGRUA POSSA DIMOSTRARE IL RAGGIUNGIMENTO DELLA PERCENTUALE DI INCIDENZA DELLA MANODOPERA MEDIANTE ESIBIZIONE DI DOCUMENTAZIONE IDONEA AD ATTESTARE COSTI NON REGISTRATI PRESSO LA CASSA EDILE. QUINDI QUESTI COSTI SARANNO CONSIDERATI AL MOMENTO DELLA RICHIESTA DI CONGRUITA' E NON ALIMENTANO IL CONTATORE DURANTE IL PERIODO DI ESECUZIONE DEI LAVORI, PUR ESSENDO VISIBILI ALL'IMPRESA AFFIDATARIA.

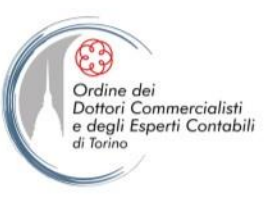

## FAQ: MUT – Osservatorio Cantieri – VERIFICA DEI VERSAMENTI

- D LA VERIFICA DELLA CONGRUITA' VIENE EFFETTUATA SULLE DENUNCE E SUI VERSAMENTI DELLE IMPRESE COINVOLTE NELL'OPERA ?
- R SI, AI FINI DELLA CORRETTA VERIFICA DELLA CONGRUITA' SI DOVRA' TENER CONTO SIA DELLA MANODOPERA DENUNCIATA CON IL MUT CHE DEI RELATIVI VERSAMENTI DELLE IMPRESE COINVOLTE (TUTTA LA FILIERA).

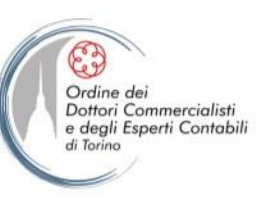

## FAQ: MUT – Osservatorio Cantieri – VERIFICA DEI VERSAMENTI

- D AI FINI DEL RILASCIO DELLA CONGRUITA' COME SI GESTISCE LA VERIFICA DELL'ULTIMO MUT E RELATIVO VERSAMENTO NON SCADUTO ?
- R RIMANE FERMO L'OBBLIGO IN CAPO ALLE CASSE DI PROCEDERE AL RECUPERO DI TUTTO IL DENUNCIATO DA PARTE DELLE IMPRESE SECONDO LE REGOLE IN MATERIA DI **REGOLARITA' CONTRIBUTIVA. IL MUT DELL'ULTIMO MESE DEL CANTIERE SI REDIGE ED** INVIA IL MESE SUCCESSIVO CHE CORRISPONDE POI A QUELLO DI PAGAMENTO DELLO PERTANTO, IN ATTESA DI ULTERIORI SPECIFICHE, SI PRESUME CHE I TEMPI **STESSO.** TRA LA FINE DEL CANTIERE, PRESENTAZIONE MUT ULTIMO MESE, VERSAMENTO MAV **RELATIVO E RICHIESTA CONGRUITA' POTREBBERO ESSERE ABBASTANZA COINCIDENTI. DELL'ATTESTATO CONSIGLIO:** INVIARE RICHIESTA CONGRUITA'. PRIMA DI LA DI ACCERTARSI CHE IL MUT ED IL RELATIVO VERSAMENTO DELL'ULTIMO PERIODO SIANO STATI EFFETTUATI.

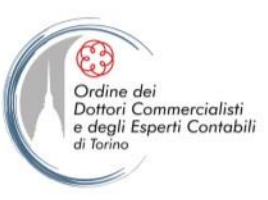

## FAQ: MUT – Osservatorio Cantieri – VERIFICA DEI VERSAMENTI

- D PER LE IMPRESE CHE HANNO IN CORSO UNA O PIU' RATEIZZAZIONI, LA CONGRUITA' DOVRA' ESSERE RILASCIATA A FINE RATEIZZAZIONE ?
- R NO, LE REGOLE DELLA RATEIZZAZIONE AI FINI DOL VALGONO ANCHE PER IL RILASCIO DELLA CONGRUITA'.

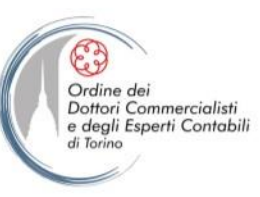

## FAQ: MUT – Osservatorio Cantieri – CANTIERE CON SOLI LAVORATORI AUTONOMI

- D IL COMMITTENTE CHE AFFIDA LA REALIZZAZIONE DI UN'OPERA EDILE ESCLUSIVAMENTE A LAVORATORI AUTONOMI E' TENUTO A RICHIEDERE IL CERTIFICATO DI CONGRUITA' AL TERMINE DELL'OPERA ?
- R SI, LA NORMATIVA RICHIAMA TUTTI I LAVORI ESEGUITI DA IMPRESE AFFIDATARIE IN APPALTO O SUBAPPALTO, OVVERO LAVORATORI AUTONOMI COINVOLTI A QUALSIASI TITOLO NELLA LORO REALIZZAZIONE (ART. 2 CO. 1 D.M.)

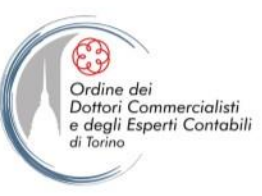

## FAQ: MUT – Osservatorio Cantieri – MANCATA RICHIESTA CONGRUITA'

- D NEL CASO IN CUI AL TERMINE DEI LAVORI E QUINDI DEL CANTIERE, NESSUNO RICHIEDA LA CONGRUITA' ALLA CASSA EDILE, COSA ACCADE ?
- R AL TERMINE DEI LAVORI, IN CASO DI MANCATA RICHIESTA DELLA CONGRUITA' DEL CANTIERE DA PARTE DEI SOGGETTI ABILITATI A FARLO, LA CASSA EDILE DI COMPETENZA INVIERA' UN ALERT ALL'IMPRESA AFFIDATARIA OVVERO ALL'IMPRESA TITOLARE DEL CONTRATTO DI APPALTO CON IL COMMITTENTE (SI PRESUME SOLO PER GLI ESITI NEGATIVI DEL CONTATORE DI CONGRUITA').

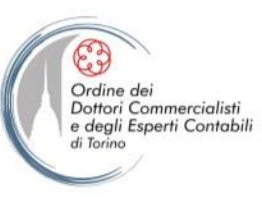

## FAQ: MUT – Osservatorio Cantieri – RILASCIO ATTESTAZIONE CONGRUITA'

- D CHI RILASCIA L'ATTESTAZIONE DI CONGRUITA' E QUALI SONO I TERMINI PER IL RILASCIO ?
- R IL SISTEMA PREVISTO DALLE PARTI SOCIALI PER LA RICHIESTA ED IL RILASCIO DELL' ATTESTAZIONE E' CNCE\_EDILCONNECT, SISTEMA COLLEGATO AUTOMATICAMENTE CON LA CASSA EDILE DI COMPETENZA DEL CANTIERE. IL CERTIFICATO DI CONGRUITA' DEVE ESSERE RILASCIATO DALLA CASSA EDILE DI COMPENTENZA ENTRO 10 GIORNI DALLA RICHIESTA EFFETTUATA SUL SISTEMA, MA NEL CASO DI INVITO ALL'IMPRESA ALLA REGOLARIZZAZIONE (TERMINE DI 15 GIORNI), I TERMINI PER IL RILASCIO DELL'ATTESTAZIONE SI INTERROMPONO.

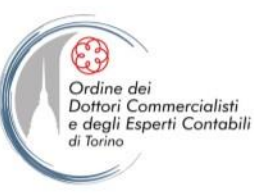

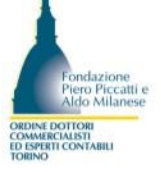

## FAQ: MUT – Osservatorio Cantieri – ATTESTAZIONE NON CONGRUA

- D L'IMPRESA RISULTATA NON CONGRUA, COME PUO' INTEGRARE LA MANODOPERA MANCANTE AI FINI DELLA REGOLARIZZAZIONE ?
- R L'IMPRESA RISULTATA NON CONGRUA POTRA' INVIARE ALLA CASSA LE DENUNCE INTEGRATIVE, INSERIRE LE ORE DI PERSONALE NON DIPENDENTE, INSERIRE DOCUMENTAZIONE AGGIUNTIVA COMPROVANTE L'ESISTENZA DI COSTI DI MANODOPERA NON REGISTRATI, VERSARE IMPORTO MANCANTE, FORNIRE DICHIARAZIONE DEL DIRETTORE DEI LAVORI IN CASO DI SCOSTAMENTO INFERIORE AL 5%.

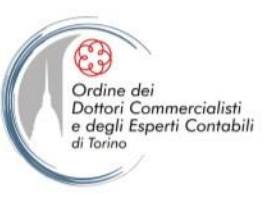

## FAQ: MUT – Osservatorio Cantieri – MANCANZA ORE DI LAVORO DICHIARATE

- D NEL CASO DI MANCATO RAGGIUNGIMENTO DELLA CONGRUITA' PER MANCANZA DI ORE DI LAVORO DICHIARATE NEI CANTIERI, COME AVVIENE LA REGOLARIZZAZIONE ?
- R LE CASSE EDILI NON PERMETTONO DI INSERIRE ORE INFERIORI A QUELLE LAVORABILI + GIUSTIFICABILI DEL MESE DI CALENDARIO RELATIVO. PERTANTO NON DOVREBBE MANIFESTARSI UNA PROBLEMATICA DI QUESTO TIPO, SALVO ERRORI DI INDICAZIONE DELLE ORE NELLA DENUNCIA MUT. A TAL PROPOSITO, SI RAMMENTA CHE VALE LA REGOLA CHE QUANTO DICHIARATO IN CASSA EDILE DEVE CORRISPONDERE A QUANTO RISULTA DAI LIBRI OBBLIGATORI LUL.

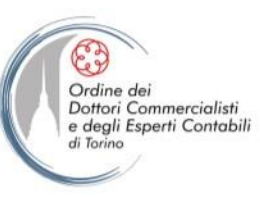

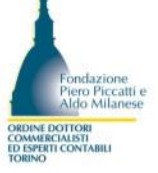

## FAQ: MUT – Osservatorio Cantieri – IMPORTI DA VERSARE PER INCONGRUITA'

- D GLI IMPORTI DA VERSARE NEL CASO NON VI SIA REGOLARIZZAZIONE DA PARTE DELL'IMPRESA, QUALI SONO ?
- R L'IMPORTO SARA' QUELLO CALCOLATO DALLA CASSA E DERIVANTE DALLA DIFFERENZA TRA L'IMPORTO ATTESO (IMPORTO LAVORI EDILI «X» PERCENTUALE CATEGORIA DI LAVORAZIONE) E L'IMPORTO DI MANODOPERA DICHIARATO E REGISTRATO.

# CONGRUITA' NAZIONALE

- Registrazione al portale CNCE EDILCONNECT
- Contatore di congruità
- Procedura per la richiesta e verifica dell'attestazione di congruita'
- Fac-simile Attestazione di Congruità

PARITETICA PER LE CASSE EDILI

- Fac-simile Invito alla Integrazione/Regolarizzazione
- Fac-simile Esito negativo di Congruità

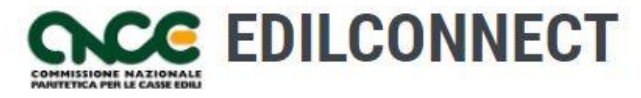

Sistema nazionale edile per la verifica della congruità della manodopera nei cantieri

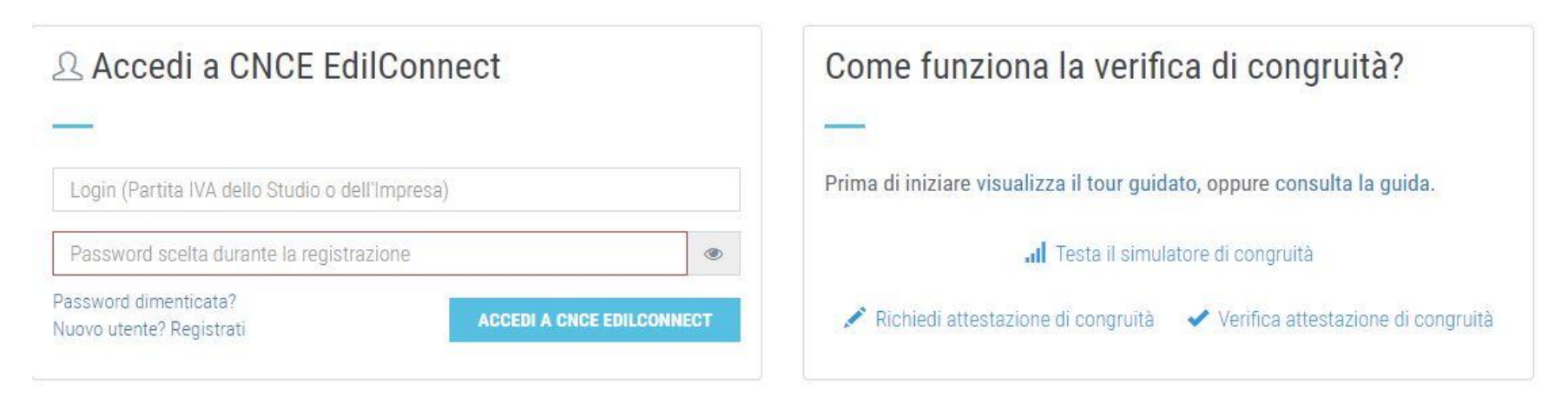

- Dopo essersi registrati, da questa pagina è possibile:
- Visualizzare il tour guidato;
- Consultare la guida;
- Contatore di congruità;
- Richiedere attestazione di congruità;
- Verificare attestazione di congruità.

HOME REGISTRAZIONE GUIDE E ASSISTENZA

#### **REGISTRAZIONE A CNCE EDILCONNECT**

| <b>Ø</b> ——       |                                                                                                    |                                               |
|-------------------|----------------------------------------------------------------------------------------------------|-----------------------------------------------|
| Informazioni      | Dati registrazione                                                                                                    | Conferma dati                                 |
| Anagrafica        |                                                                                                    |                                               |
| Ragione sociale*: | IMPRESA EDILE SRL                                                                                                    |                                               |
| Codice Fiscale*:  | 00009910102                                                                                                    |                                               |
|                   | Codice Fiscale Inserire il Codice Fiscale. Se l'utente non ha un Codice Fiscale italiano, inserire quello provvisori<br>Cassa Edile o Edilcassa competente. Contattare la Cassa del territorio di competenza per la sede dell'impresa o d<br>informazioni. | o assegnato dalla<br>el cantiere per maggiori |
| Partita IVA*:     | 0030059K-02                                                                                                    |                                               |
|                   | Partita IVA Inserire la Partita IVA. Se l'utente non ha una Partita IVA italiana, inserire undici caratteri "zero": "00                                                                                                    | 000000000".                                   |

| Indirizzo                                                  |                                              |                           |                                                                                                    |        |                    |
|------------------------------------------------------------|----------------------------------------------|---------------------------|----------------------------------------------------------------------------------------------------|--------|--------------------|
| Informazioni Inserire l'inc<br>casella del CAP e seleziona | lirizzo. Se l'indiriz<br>re la nazione nella | zzo non ha<br>a casella d | numero civico, indicare SNC. Se l'indirizzo è in una nazione estera, indicare cinque<br>el comune. | e cara | tteri "zero" nella |
| Indirizzo*:                                                | PIAZZA                                       | -                         | CARDELLI                                                                                           |        | 1                  |
| Comune*:                                                   | 00186                                        |                           | ROMA                                                                                               |        | RM                 |

- Nella sezione superiore della pagina è riportato il riepilogo dei dati inseriti.
- Nella sezione inferiore è possibile scegliere la password di accesso. Il login è generalmente impostato automaticamente con la Partita IVA (o il Codice Fiscale) dell'utente. Se si ha la necessità di personalizzare il login, contattare una Cassa di iscrizione.

|                                                                                                    |                                                                                                    | HOME   | REGISTRAZIONE |          |
|----------------------------------------------------------------------------------------------------|----------------------------------------------------------------------------------------------------|--------|---------------|----------|
|                                                                                                    |                                                                                                    |        |               |          |
|                                                                                                    | REGISTRAZIONE A CNCE EDILO                                                                                                    | ONNECT |               |          |
|                                                                                                    |                                                                                                    |        |               |          |
|                                                                                                    |                                                                                                    |        |               |          |
| <b>Ø</b>                                                                                                    | <b>⊘</b>                                                                                                    |        | (             |          |
| Informazioni                                                                                                    | Dati registrazione                                                                                                    |        | Confer        | rma dati |
|                                                                                                    |                                                                                                    |        |               |          |
| Disaila an dati                                                                                                    |                                                                                                    |        |               |          |
| Riepliogo dati                                                                                                    |                                                                                                    |        |               |          |
| κιεριίοgo dati                                                                                                    |                                                                                                    |        |               |          |
| Informazioni Verificare le infor                                                                                                    | rmazioni inserite prima di completare la procedura.                                                                                                    |        |               |          |
| Nepilogo dati                                                                                                    | rmazioni inserite prima di completare la procedura.                                                                                                    |        |               |          |
| Ragione Sociale:                                                                                                    | rmazioni inserite prima di completare la procedura.<br>IMPRESA EDILE SRL                                                                                                    |        |               |          |
| Ragione Sociale:<br>Codice Fiscale:                                                                                                    | rmazioni inserite prima di completare la procedura.<br>IMPRESA EDILE SRL<br>00869990192                                                                                                    |        |               |          |
| Ragione Sociale:<br>Codice Fiscale:<br>Partita IVA:                                                                                                    | rmazioni inserite prima di completare la procedura.<br>IMPRESA EDILE SRL<br>00869990192<br>00869990192                                                                                         |        |               |          |
| Ragione Sociale:<br>Codice Fiscale:<br>Partita IVA:<br>Indirizzo:                                                                                                    | rmazioni inserite prima di completare la procedura.<br>IMPRESA EDILE SRL<br>00869990192<br>00869990192<br>PIAZZA CARDELLI 1, 00186 ROMA (RM)                                                   |        |               |          |
| Repliogo dati<br>Informazioni Verificare le infor<br>Ragione Sociale:<br>Codice Fiscale:<br>Partita IVA:<br>Indirizzo:<br>Cognome contatto:                                                                           | rmazioni inserite prima di completare la procedura.<br>IMPRESA EDILE SRL<br>00869990192<br>00869990192<br>PIAZZA CARDELLI 1, 00186 ROMA (RM)                                                   |        |               |          |
| Ragione Sociale:<br>Codice Fiscale:<br>Partita IVA:<br>Indirizzo:<br>Cognome contatto:<br>Nome contatto:                                                                                                    | rmazioni inserite prima di completare la procedura.<br>IMPRESA EDILE SRL<br>00869990192<br>00869990192<br>PIAZZA CARDELLI 1, 00186 ROMA (RM)<br>-                                              |        |               |          |
| Repliogo dati<br>informazioni Verificare le infor<br>Ragione Sociale:<br>Codice Fiscale:<br>Partita IVA:<br>Indirizzo:<br>Cognome contatto:<br>Nome contatto:<br>Posizione:                                           | rmazioni inserite prima di completare la procedura.<br>IMPRESA EDILE SRL<br>00869990192<br>00869990192<br>PIAZZA CARDELLI 1, 00186 ROMA (RM)<br>-<br>-                                         |        |               |          |
| Repliogo dati<br>informazioni Verificare le infor<br>Ragione Sociale:<br>Codice Fiscale:<br>Partita IVA:<br>Indirizzo:<br>Cognome contatto:<br>Nome contatto:<br>Posizione:<br>Orari:                                 | rmazioni inserite prima di completare la procedura.<br>IMPRESA EDILE SRL<br>00869990192<br>00869990192<br>PIAZZA CARDELLI 1, 00186 ROMA (RM)<br>-<br>-<br>-                                    |        |               |          |
| Riepiiogo dati<br>informazioni Verificare le infor<br>Ragione Sociale:<br>Codice Fiscale:<br>Partita IVA:<br>Indirizzo:<br>Cognome contatto:<br>Nome contatto:<br>Posizione:<br>Orari:<br>Telefono:                   | rmazioni inserite prima di completare la procedura.<br>IMPRESA EDILE SRL<br>00869990192<br>00869990192<br>PIAZZA CARDELLI 1, 00186 ROMA (RM)<br>-<br>-                                         |        |               |          |
| Repliogo dati<br>informazioni Verificare le infor<br>Ragione Sociale:<br>Codice Fiscale:<br>Partita IVA:<br>Indirizzo:<br>Cognome contatto:<br>Nome contatto:<br>Posizione:<br>Orari:<br>Telefono:<br>FAX:            | rmazioni inserite prima di completare la procedura.<br>IMPRESA EDILE SRL<br>00869990192<br>00869990192<br>PIAZZA CARDELLI 1, 00186 ROMA (RM)<br>-<br>-<br>-                                    |        |               |          |
| Repliogo dati<br>Informazioni Verificare le infor<br>Ragione Sociale:<br>Codice Fiscale:<br>Partita IVA:<br>Indirizzo:<br>Cognome contatto:<br>Nome contatto:<br>Posizione:<br>Orari:<br>Telefono:<br>FAX:<br>E-mail: | rmazioni inserite prima di completare la procedura.<br>IMPRESA EDILE SRL<br>00869990192<br>00869990192<br>PIAZZA CARDELLI 1, 00186 ROMA (RM)<br>-<br>-<br>-<br>-<br>-<br>-<br>-<br>-<br>-<br>- |        |               |          |

• Consultare l'informativa privacy e spuntare per conferma la relativa casella nella pagina. Spuntare la casella nella sezione "Non sono un robot" e premere il tasto "Fine" per completare la registrazione.

• Viene visualizzato un messaggio di conferma.

• Premere il pulsante "Chiudi" nella finestra di messaggio visualizzata, quindi accedere al sistema con i dati di "login" e "password" appena definiti, inserendoli nelle apposite caselle.

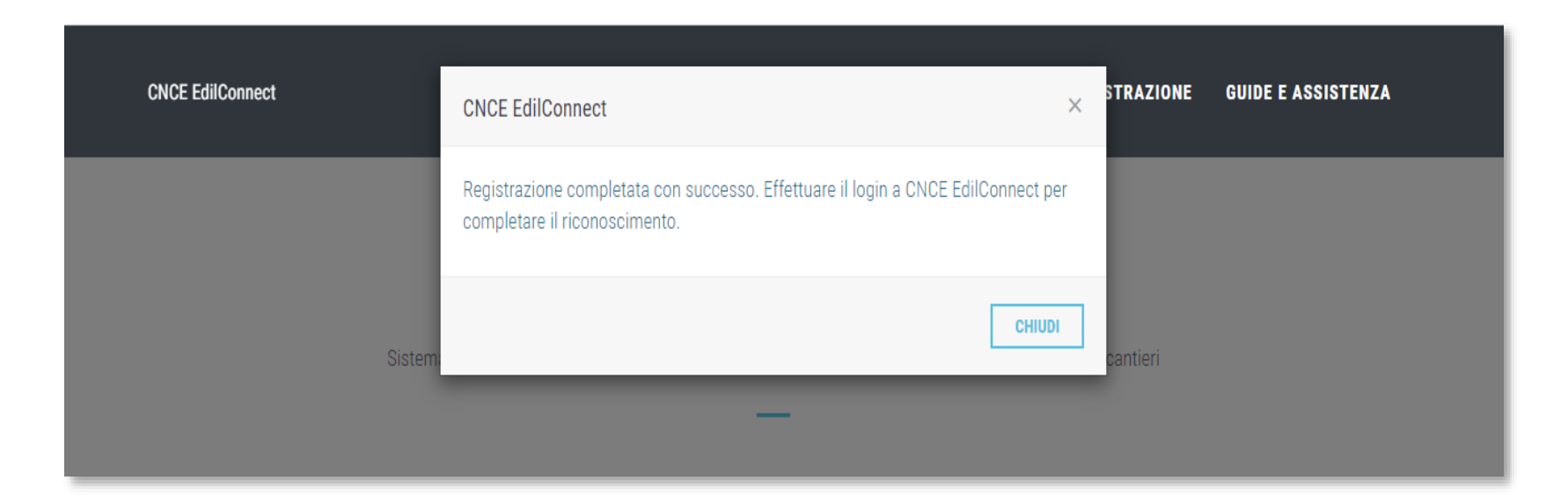

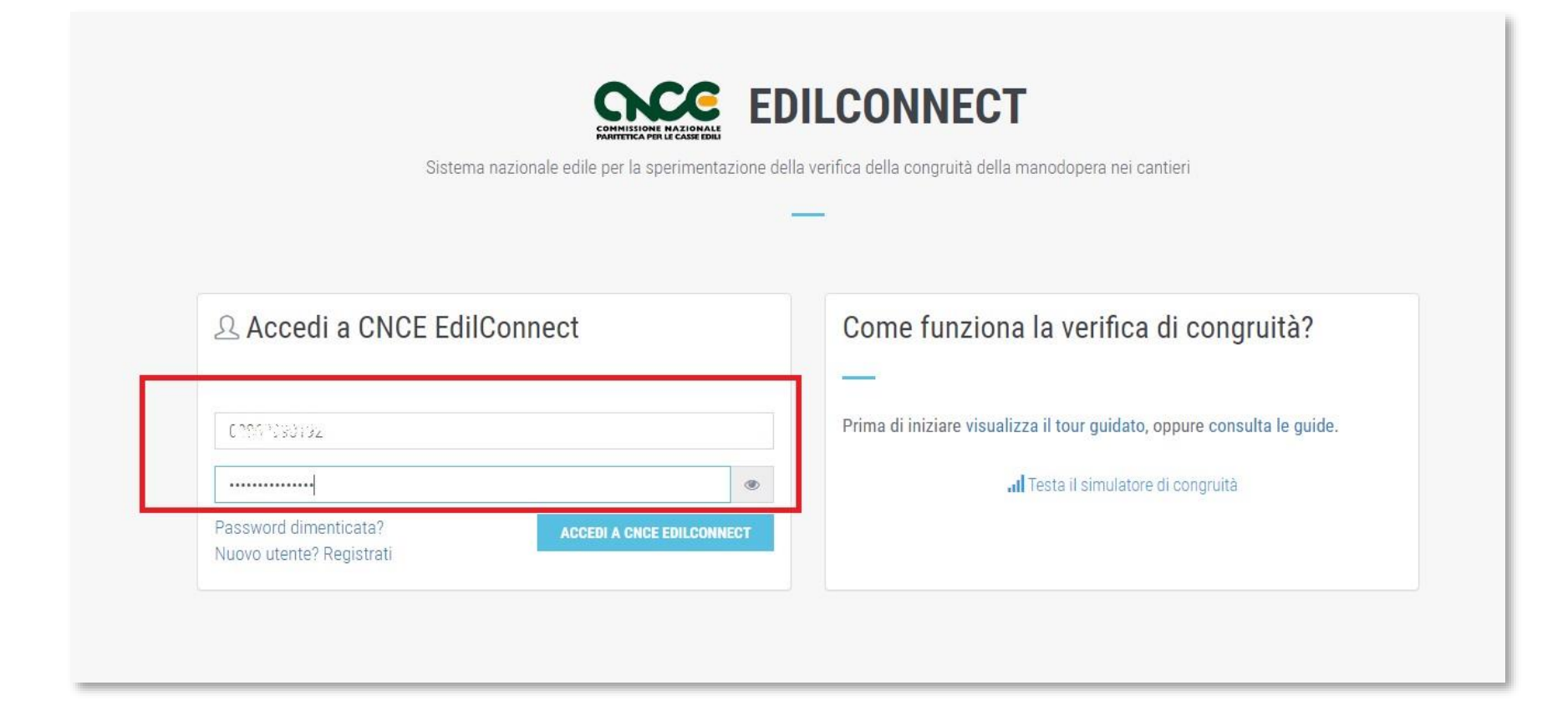

• Dopo avere inserito i dati di login e password, premere il pulsante "Accedi a CNCE EdilConnect".

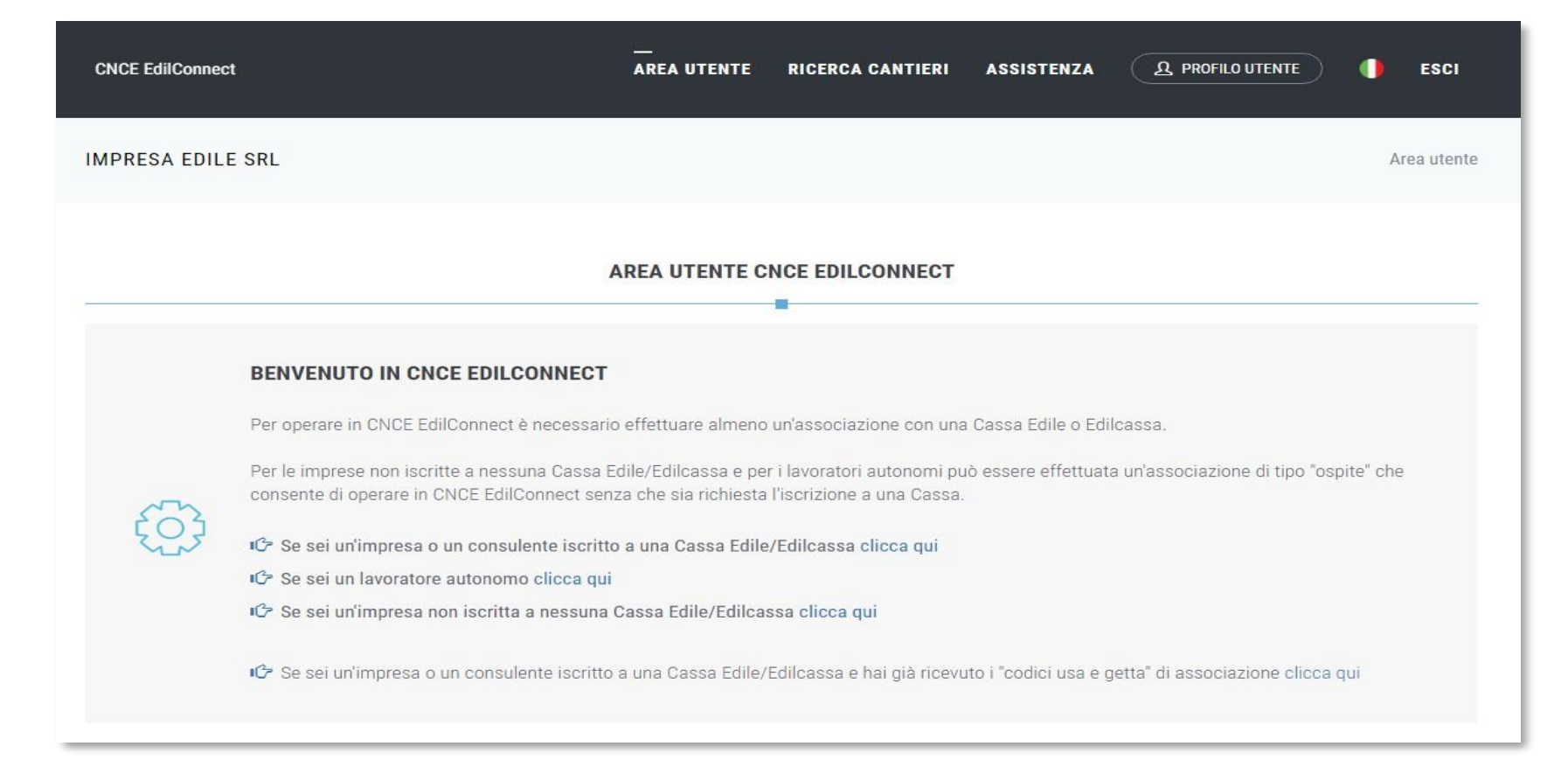

• Al primo accesso, il sistema informa che è necessario effettuare l'associazione con la Cassa Edile di iscrizione o le Casse di iscrizione, se sono più di una. Per le imprese non iscritte a nessuna Cassa e per i lavoratori autonomi, l'associazione sarà effettuata in modalità "Ospite", senza che sia richiesta l'iscrizione a una Cassa Edile.

## E' necessario effettuare l'associazione corrispondente alla tipologia di utente che sta accedendo:

•Impresa o consulente iscritto a una Cassa Edile

•Impresa non iscritta a nessuna Cassa Edile o Lavoratore autonomo.

| Cassa Edile:         | Selezionare la Cassa Edile 🔹                                                                     |  |
|----------------------|--------------------------------------------------------------------------------------------------|--|
|                      | Cassa Edile Selezionare la Cassa Edile o l'Edilcassa. Vicino al nome di ogni Ente sono           |  |
|                      | indicate le province per cui l'Ente ha competenza. El possibile quindi ricercare la Cassa Edile  |  |
|                      | indicando la sigla della provincia nella casella di ricerca.                                     |  |
| Tipo utente:         | Selezionare la tipologia di utente 💌                                                             |  |
|                      | Tipo utente Indicare il tipo di utente. I consulenti devono effettuare un'unica associazione     |  |
|                      | con la Cassa Edile, indicando il proprio numero di posizione e non quello delle imprese          |  |
|                      | assistine.                                                                                       |  |
| Codice Ente:         | Numero di posizione Cassa Edile                                                                  |  |
|                      | Codice Ente Indicare il numero di posizione dell'impresa o del consulente presso la Cassa        |  |
|                      | Edile.                                                                                           |  |
| Indirizzo email/PEC: | Indirizzo email o PEC registrato dalla Cassa Edile                                               |  |
|                      | Email L'indirizzo email o PEC inserito sarà quello a cui verranno inviati i codici usa e getta   |  |
|                      | per l'associazione e deve corrispondere a quello registrato dalla Cassa Edile per l'impresa o il |  |
|                      | consulente.                                                                                      |  |
|                      |                                                                                                  |  |

#### Viene visualizzata la pagina di associazione con la Cassa.

Compilare i dati richiesti nella pagina, selezionando la Cassa Edile di iscrizione, indicando il tipo di utente (impresa o consulente), il proprio numero di posizione e l'indirizzo email o PEC registrato dalla Cassa Edile. Importante: i consulenti devono selezionare come "Tipo utente" la voce "CONSULENTE" e potranno operare per tutte le imprese assistite. Ogni Cassa aggiorna automaticamente

in CNCE EdilConnect le anagrafiche delle imprese assistite, per cui non è necessario indicarle all'interno del portale.

I consulenti <u>non</u> devono registrarsi invece come "IMPRESA" utilizzando i dati delle proprie assistite.

Ogni impresa può registrarsi autonomamente a CNCE EdilConnect e sia il consulente sia l'impresa possono operare liberamente.

| CNCE EdilConnect | CNCE EdilConnect                                                                                                    | ×  | STRAZIONE | GUIDE E ASSISTENZA |
|------------------|----------------------------------------------------------------------------------------------------|----|-----------|--------------------|
| Sistem           | L'associazione è stata completata con successo. Ora è possibile accedere<br>nuovamente a EdilConnect e completare il riconoscimento, una volta ricevuti via<br>email o PEC i codici di autenticazione. | DI | cantieri  |                    |

Alla casella email o PEC indicata vengono inviati i codici "usa e getta" (OTP) di associazione.

Ricevuti i codici, è possibile accedere a CNCE EdilConnect e completare l'associazione.

| CNCE EdilConnect                                                                         | AREA UTENTE RICERCA CANTIERI ASSISTENZA <u>A PROFILO UTENTE</u> ESCI                                                                                                    |
|------------------------------------------------------------------------------------------|----------------------------------------------------------------------------------------------------|
| IMPRESA EDILE SRL                                                                        | Area utente / Associazione Ente                                                                                                    |
| C                                                                                        | OMPLETAMENTO ASSOCIAZIONE CASSA EDILE/EDILCASSA                                                                                                    |
| Per completare l'associazione, inseri<br>possono essere necessarie fino a 24<br>manuale. | re i codici usa e getta ricevuti via email/PEC. I codici vengono spediti normalmente entro pochi minuti, ma<br>ore. Se trascorso tale termine i codici non sono stati ricevuti, contattare la Cassa Edile per l'attivazione |
| Selezione Cassa Edile/Edilcassa                                                          |                                                                                                    |
| Cassa Edile:                                                                             |                                                                                                    |
| Tipo utente:                                                                             | 2 - IMPRESA                                                                                                    |
| Codici associazione                                                                      |                                                                                                    |
| Inserire i codici di associazione ric                                                    | evuti per email.                                                                                                    |
| Codice Ente:                                                                             | Numero di posizione Cassa Edile                                                                                                    |
| Codice associazione:                                                                     | Codice di autorizzazione indicato nell'email                                                                                                    |
|                                                                                          | ANNULLA SALVA                                                                                                    |

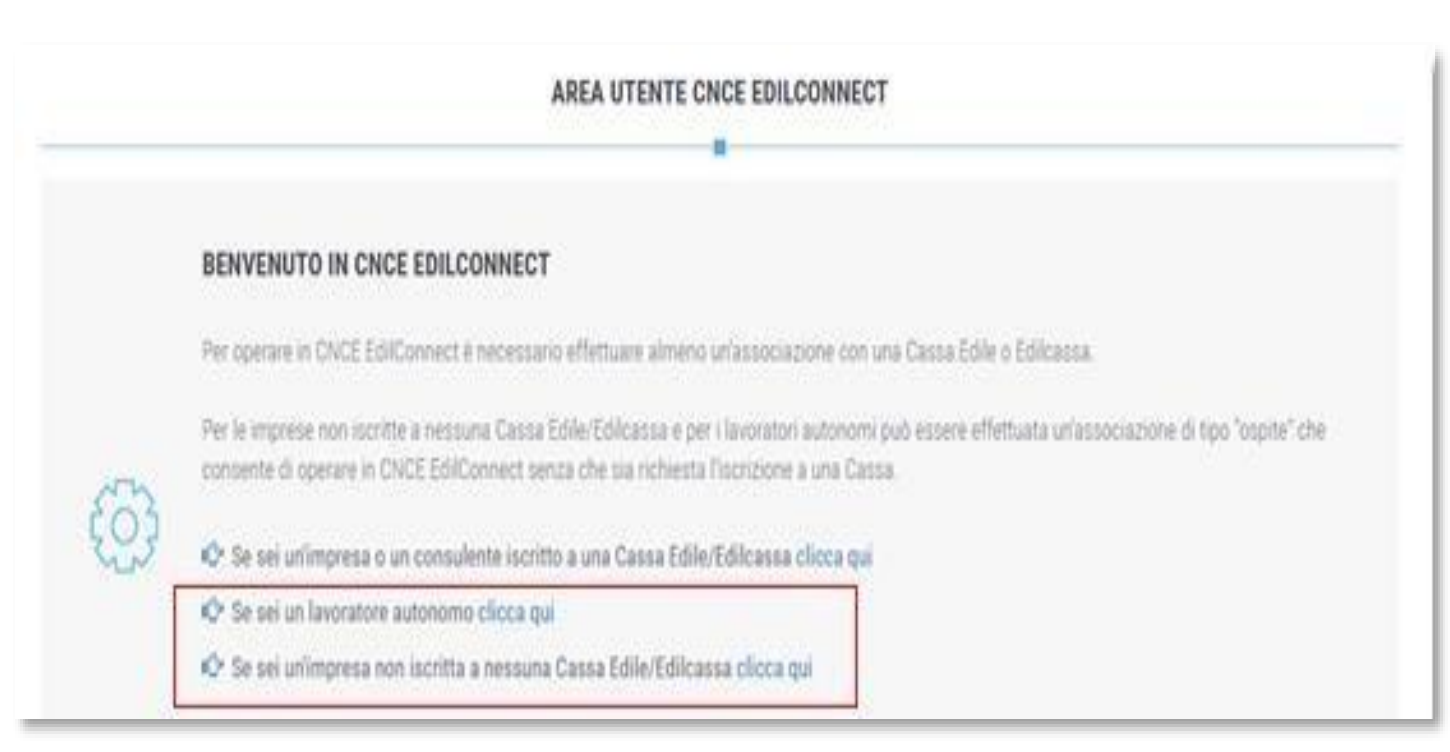

Dopo il primo accesso a CNCE EdilConnect, selezionare l'opzione "Se sei un lavoratore autonomo <u>clicca qui</u>" oppure "Se sei un'impresa non iscritta a nessuna Cassa Edile <u>clicca qu</u>i", in base alla tipologia di utente.

Selezionare quindi la Cassa Edile con cui effettuare l'associazione "Ospite", normalmente quella dove ha sede legale l'impresa.

| CNCE EdilConnect                                                                                                    | AREA UTENTE                                                                                            | RICERCA CANTIERI                             | ASSISTENZA                | A PROFILO UTENTE           | ESCI         |
|----------------------------------------------------------------------------------------------------|----------------------------------------------------------------------------------------------------|----------------------------------------------|---------------------------|----------------------------|--------------|
| IMPRESA EDILE SRL                                                                                                    |                                                                                                    |                                              | Area utente / Asso        | ociazione Enti / Impresa i | non iscritta |
| ASSOCIA                                                                                                    | AZIONE OSPITE IMPRESE NON ISC                                                                          | RITTE E LAVORATOR                            | Ν Αυτονομί                |                            |              |
| Istruzioni<br>Informazioni Per poter operare con O<br>provincia dove ha sede legale l'impresa.<br>L'associazione "Ospite" non comporta ne<br>O Consulta la guida | NCE EdilConnect è necessario effettuare l'associa<br>essun adempimento né obbligo di iscrizione alla C | azione "Ospite" con una Cassa<br>assa Edile. | a Edile o Edilcassa, norn | nalmente quella della      |              |
| Selezione Cassa Edile/Edilcassa<br>Selezionare la Cassa Edile o l'Edilo                                                                                          | cassa. Vicino al nome di ogni Ente sono in                                                             | dicate le province per cui                   | i l'Ente ha competer      | ıza. E' possibile          |              |
| quindi ricercare l'Ente indicando la<br>Cassa Edile:                                                                                                    | a sigla della provincia nella casella di ricero<br>Selezionare la Cassa Edile                          | ca.                                          | •                         |                            |              |
| Visura camerale                                                                                                    |                                                                                                    |                                              |                           |                            |              |
| Se l'utente è iscritto a una Camera<br>Visura camerale:                                                                                                    | a di Commercio, allegare il file PDF di una v<br>Choose File No file chosen                            | visura camerale rilasciata                   | a negli ultimi 6 mesi     |                            |              |

Nota: in una versione successiva dell'applicazione sarà richiesto di effettuare il riconoscimento da parte del titolare dell'impresa o di un suo delegato, attraverso l'utilizzo di SPID.

Nota: come indicato nella pagina, l'associazione "Ospite" non comporta adempimenti né obbligo di iscrizione alla Cassa.

#### Contatore di congruità

#### Contatore di congruità

Gli importi di manodopera denunciati da tutte le imprese presenti nel cantiere vanno a incrementare il "contatore di congruità". Questo è un indicatore che consente all'impresa appaltatrice di verificare nel tempo l'avanzamento della manodopera denunciata e confrontarla con quella teoricamente prevista, ipotizzando che la manodopera sia distribuita equamente lungo tutta la durata del cantiere.

Lo scopo del "contatore di congruità" è quindi puramente informativo, in quanto la verifica di congruità verrà effettuata solo al completamento del cantiere, tuttavia può consentire all'impresa affidataria di identificare eventuali anomalie nell'assegnazione della manodopera al cantiere in tempo utile per poter intervenire.

#### Come consultare il contatore di congruità

E' possibile visualizzare il contatore di congruità per uno specifico cantiere, oppure visualizzare lo stato di avanzamento del contatore per tutti i cantieri attivi.

Per visualizzare il contatore relativo a un cantiere, accedere alla pagina principale del cantiere, selezionando il pulsante "Cerca cantieri" dopo l'accesso a CNCE\_EdilConnect e cliccando sul "codice univoco di congruità" del cantiere desiderato.

Per visualizzare lo stato di avanzamento del contatore per tutti i cantieri attivi, dopo l'accesso a CNCE\_EdilConnect selezionare il pulsante "Contatore congruità". Nella lista dei cantieri che viene visualizzata, cliccare sul "codice univoco di congruità" di un cantiere per visualizzarne i dettagli. Il contatore di congruità del cantiere può essere visualizzato selezionando nella pagina del cantiere la scheda "Contatore di congruità", oppure premendo il pulsante "Visualizza contatore

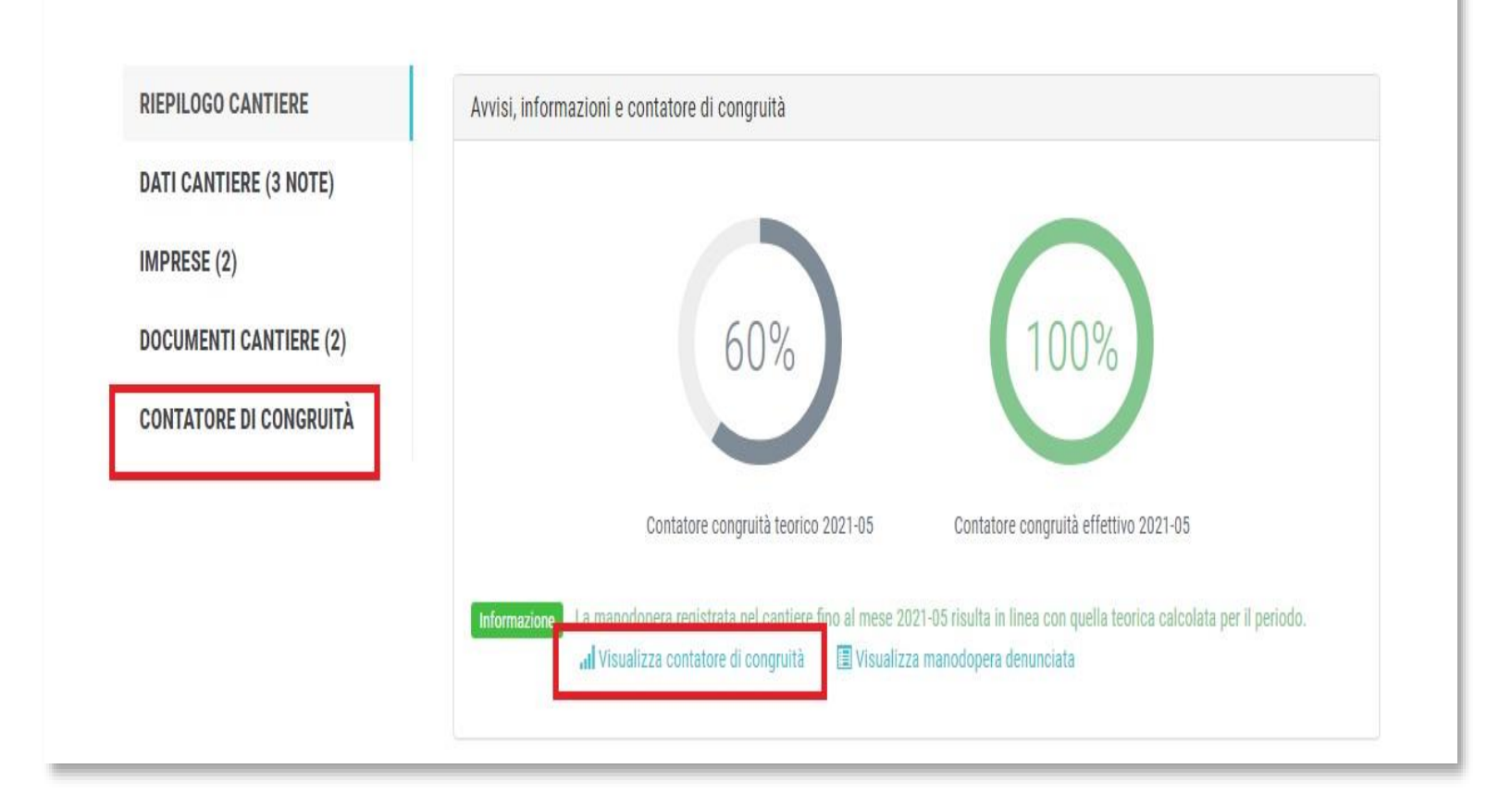

#### Viene visualizzata la pagina del contatore di congruità con il confronto linea riepilogo teorico e linera riepilogo effettivo, calcolato con la manodopera dichiarata nei MUT

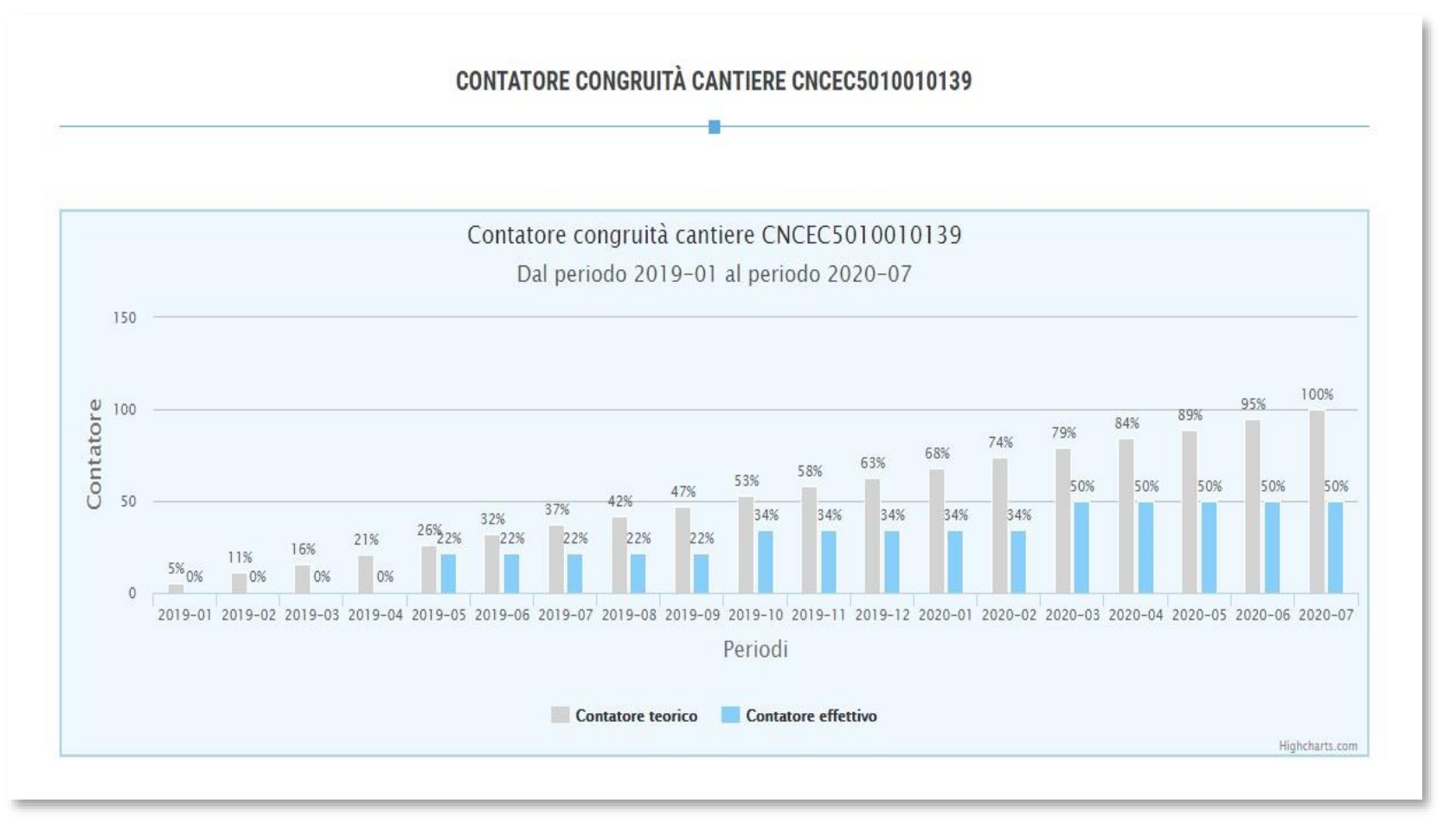

#### Contatore di congruità

Nel grafico sopra è riportato il confronto tra l'andamento teorico di manodopera atteso e l'andamento reale riscontrato. Nel grafico si ipotizza che la manodopera sia distribuita in maniera uniforme per tutta la durata del cantiere, per cui la funzione va intesa solo come un indicatore ad utilità dell'impresa. La verifica di congruità viene infatti effettuata solo alla conclusione del cantiere.

#### Dettaglio importi verifica di congruità

| Attività prevalente:                          | OG4 - Opere d'arte nel sottosuolo                                |
|-----------------------------------------------|------------------------------------------------------------------|
| Percentuale manodopera attesa per l'attività: | 10,82%                                                           |
| Importo totale:                               | € 1.501.000                                                      |
| Importo lavori edili:                         | € 900.000 (importo base di calcolo per la verifica di congruità) |
| Importo manodopera atteso:                    | € 97.380 (equivalente a € 900.000 x 10,82%)                      |
| Importo manodopera registrato:                | € 48.500                                                         |
| Percentuale raggiunta:                        | 50%                                                              |

Informazioni L'importo di manoodopera atteso di € 97.380 deve essere raggiunto per soddisfare la verifica di congruità. L'importo della manodopera valido ai fini della congruità è dato dalla somma degli imponibili dei lavoratori denunciati alla Cassa Edile moltiplicato per 2,5 volte (quindi 1.000 euro di imponibile equivalgono a 2.500 euro di manodopera) a cui si aggiungono eventuali costi aggiuntivi registrati per il cantiere. Gli imponibili denunciati alla Cassa Edile vengono automaticamente trasferiti ad EdilConnect, mentre eventuali costi aggiuntivi devono essere indicati manualmente, dalla pagine principale del cantiere nella sezione "Documenti".

| Periodo competenza | Importo teorico | Percentuale teorica | Importo effettivo | Percentuale effettiva |
|--------------------|-----------------|---------------------|-------------------|-----------------------|
| 2021-02            | € 2.676,10      | 9%                  | € 5.390,00        | 18%                   |
| 2021-03            | € 5.352,20      | 18%                 | € 14,187,50       | 48%                   |
| 2021-04            | € 8.028,30      | 27%                 | € 17.580,00       | 60%                   |
| 2021-05            | € 10.704,40     | 36%                 | € 17,580,00       | 60%                   |
| 2021-06            | € 13,380,50     | 45%                 | € 17,580,00       | 60%                   |
| 2021-07            | € 16.056,60     | 55%                 | € 17.580,00       | 60%                   |
| 2021-08            | € 18,732,70     | 64%                 | € 17,580,00       | 60%                   |
| 2021-09            | € 21.408,80     | 73%                 | € 17,580,00       | 60%                   |
| 2021-10            | € 24.084,90     | 82%                 | € 17.580,00       | 60%                   |
| 2021-11            | € 26.761,00     | 91%                 | € 17,580,00       | 60%                   |
| 2021-12            | € 29.437,10     | 100%                | € 17,580,00       | 60%                   |
| Totale             | € 29.437,10     | 100%                | € 17.580,00       | 60%                   |

## Richiesta attestazione di congruità

Alla conclusione del cantiere è possibile richiedere direttamente nel portale CNCE\_EdilConnect il rilascio dell'attestazione di congruità. La richiesta può essere effettuata dall'impresa, oppure dal committente o da un altro soggetto che l'impresa ha delegato a richiedere il certificato.

Nel caso in cui l'importo minimo di manodopera atteso per soddisfare la verifica di congruità non sia stato raggiunto al termine dei lavori, l'impresa sarà contattata dalla Cassa Edile o Edilcassa competente, al fine di verificare l'eventuale presenza di costi di manodopera aggiuntivi oltre a quelli registrati.

Al termine della verifica sarà quindi rilasciata l'attestazione di congruità, che confermerà il raggiungimento o meno dell'importo minimo di manodopera atteso.

## Richiesta da parte dell'impresa principale

- La richiesta viene effettuata accedendo alla pagina del cantiere in CNCE\_EdilConnect.
- Se il cantiere ha superato la data di conclusione, viene visualizzato nella pagina un avviso, con le indicazioni per richiedere l'attestazione di congruità.

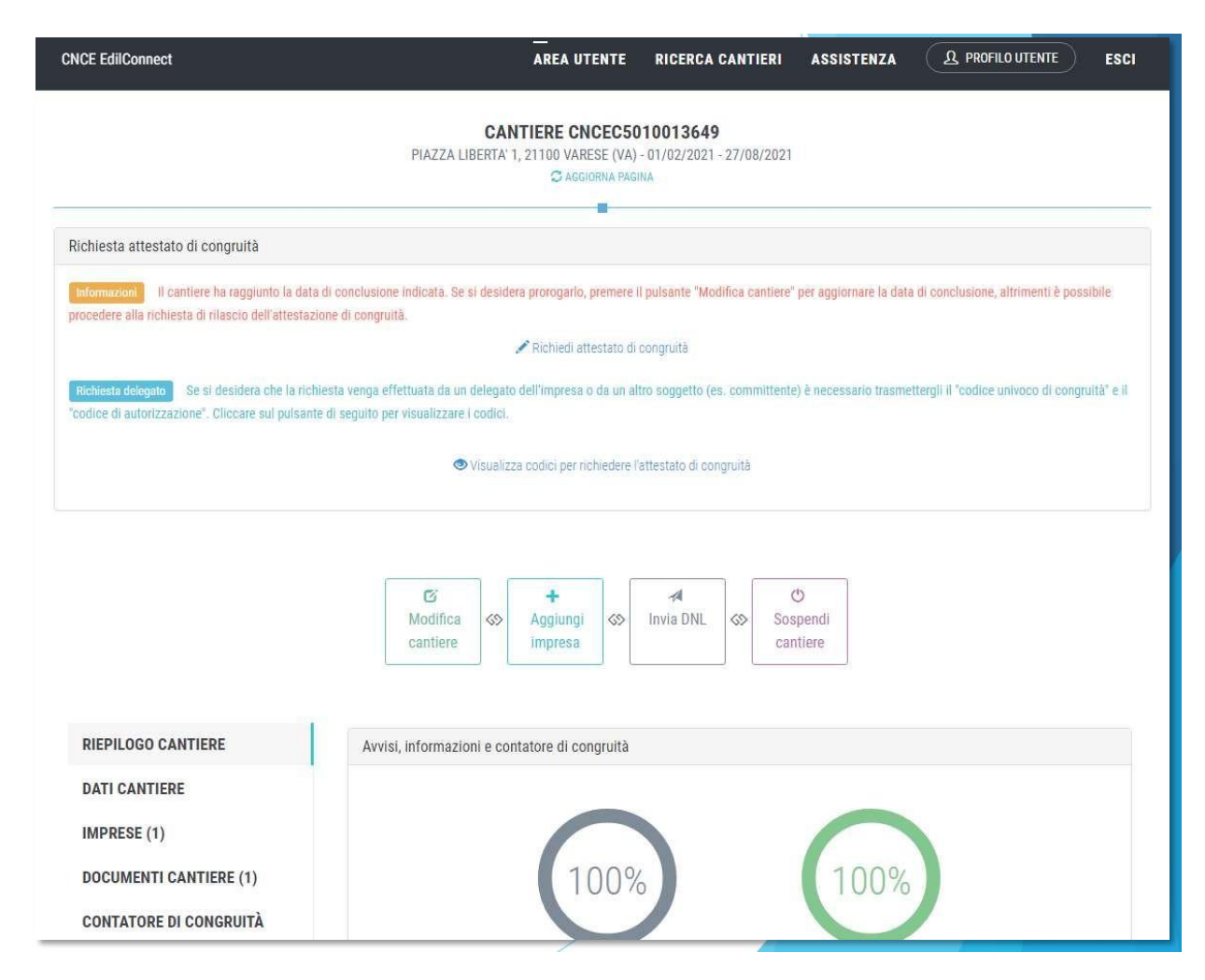

## Tutti i dati della richiesta disponibili in CNCE\_EdilConnect vengono precompilati.

| CNCE EdilConnect                                    | AREA UTENTE RICERCA CANTIERI ASSISTENZA <u>A PROFILO UTENTE</u> ESCI ()                                   |
|-----------------------------------------------------|----------------------------------------------------------------------------------------------------|
| IMPRESA EDILE SRL                                   | Area utente / Gestione cantieri / Cantiere 5010012213 / Richiesta certificato congruità                   |
| RICHI                                               | ESTA ATTESTAZIONE DI CONGRUITÀ CANTIERE CNCEC5010012213                                                   |
| Dati richiedente<br>Informazioni Inserire i dati de | I richiedente del rilascio dell'attestazione di congruità. Indicare almeno uno tra indirizzo email e PEC. |
| Nome:                                               | ENRICO                                                                                                    |
| Cognome:                                            | BIANCHI                                                                                                   |
| Codice Fiscale:                                     | Codice Fiscale del richiedente                                                                            |
| Email:                                              | @ congruita@congruitanazionale.it                                                                         |
| PEC:                                                | Indirizzo PEC                                                                                             |
| Richiesta                                           |                                                                                                    |
| Ragione sociale:                                    | IMPRESA EDILE SRL                                                                                         |
| Codice Fiscale:                                     | 03267220170                                                                                               |

Una volta inviata la richiesta, la ricevuta viene inviata all'indirizzo PEC dell'impresa e può essere anche scaricata dalla pagina del cantiere.

| CNCE EdilConnect                                       | AREA UTENTE RICERCA CANTIERI ASSISTENZA L PROFILO UTENTE ESCI                                                                                                    |
|--------------------------------------------------------|----------------------------------------------------------------------------------------------------|
| IMPRESA EDILE SRL                                      | Area utente / Gestione cantieri / Cantiere CNCEC5010012302                                                                                                    |
|                                                        | Informazioni: pratica di verifica di congruità in corso                                                                                                    |
|                                                        | CANTIERE CNCEC5010012302<br>VIA DANTE 12, 21010 AGRA (VA) - 22/02/2021 - 25/08/2021<br>C AGGIORNA PAGINA<br>AGGIORNA PAGINA<br>AGGIORNA<br>AGGIORNA<br>AGGINA<br>AGGIORNA<br>AGGINA<br>AGGINA |
| VERIFICA CONGRUITÀ                                     | Pratica di verifica congruità                                                                                                    |
| RIEPILOGO CANTIERE                                     | Richiesta attestazione di congruità: 🛤 Stampa ricevuta richiesta attestazione                                                                                                    |
| DATI CANTIERE<br>IMPRESE (1)<br>DOCUMENTI CANTIERE (0) | Comunicazioni Informazioni Di seguito sono riportate eventuali comunicazioni della Cassa Edile, relative alla pratica di verifica di congruità. Ogni messaggio viene anche inviato all'indirizzo email indicato nella richiesta di rilascio dell'attestato. Per inviare eventuali comunicazioni alla Cassa, premere il pulsante "Nuovo messaggio per la Cassa Edile".  Nuovo messaggio per la Cassa Edile                                                                                                    |

## Richiesta da parte del committente o del delegato

- Se l'impresa desidera che sia un soggetto delegato (es. committente) a richiedere l'attestazione, deve comunicargli il «codice univoco di congruità» del cantiere di 15 caratteri e il «codice di autorizzazione» di 14 caratteri.
- L'impresa (o il suo consulente) può visualizzare queste informazioni direttamente nella pagina del cantiere in CNCE\_EdilConnect.
- Se l'impresa non vuole fornire al committente le informazioni necessarie alla richiesta dell'attestazione, il committente può rivolgersi alla Cassa Edile o Edilcassa competente per averle.

## Messaggio di visualizzazione dei codici

| CNCE EdilConnect                                                                                 | Codici per richiesta attestato di congruità del delegato ×                                                                                                    | A PROFILO UTENTE ESCI 🌗                             |
|--------------------------------------------------------------------------------------------------|----------------------------------------------------------------------------------------------------|-----------------------------------------------------|
| IMPRESA EDILE SRL                                                                                | Per richiedere l'attestato di congruità, il delegato dell'impresa deve accedere al sito<br>www.congruitanazionale.it e premere il pulsante "Richiedi attestazione di congruità",<br>nella homepage del sito, indicando i codici seguenti: | ne cantieri / Cantiere CNCEC5010012213              |
| Avviso: non sono                                                                                 | Codice univoco di congruità cantiere: <b>CNCEC5010012213</b><br>Codice di autorizzazione: \$149H3051.349VM                                                                                                    | Aggiungi impresa".                                  |
|                                                                                                  | СНІОВІ                                                                                                    |                                                     |
| Richiesta attestato di congruità                                                                 |                                                                                                    |                                                     |
| Informazioni II cantiere ha raggiunto la da<br>richiedere il rilascio dell'attestazione di congr | ta di conclusione indicata. Se è stato prorogato, pemere il pulsante "Modifica cantiere" per aggiornare la da<br>ruità:                                                                                                    | ta di conclusione, altrimenti è possibile           |
|                                                                                                  | nichiedi attestato di congruità                                                                                                    |                                                     |
| Richiesta delegato Se si desidera che la ri<br>"codice di autorizzazione". Cliccare sul pulsa    | chiesta venga effettuata da un delegato dell'impresa o da un altro soggetto (es. committente) è necessario<br>nte di seguito per visualizzare i codici.                                                                                   | trasmettergli il "codice univoco di congruità" e il |
|                                                                                                  | SVIsualizza codici per richiedere l'attestato di congruità                                                                                                    |                                                     |
|                                                                                                  |                                                                                                    |                                                     |

#### La richiesta del «codice di autorizzazione» consente al sistema di accertare l'effettiva autorizzazione del richiedente e di precaricare tutti i dati della richiesta a partire da quelli disponibili in CNCE\_EdilConnect.

I campi da compilare per la richiesta sono gli stessi di quelli previsti per la compilazione da parte dell'impresa, con la differenza che il valore di «importo complessivo del cantiere» e «importo lavori edili» possono essere modificati dal compilatore della pratica.

## Modalità richiesta da parte del delegato

Il delegato, una volta in possesso del «codice univoco di congruità» del cantiere e del «codice di autorizzazione», può richiedere l'attestazione, collegandosi al portale <u>www.congruitanazionale.it</u> e premendo il pulsante «Richiedi attestazione di congruità», presente nella homepage.

| CNCE EdilConnect                                                        | —<br>Home registrazione guide e assistenza 🌗                            |
|-------------------------------------------------------------------------|-------------------------------------------------------------------------|
|                                                                         |                                                                         |
|                                                                         | EDILCONNECT                                                             |
| Sistema nazionale edile per la                                          | a<br>verifica della congruità della manodopera nei cantieri             |
|                                                                         | —                                                                       |
|                                                                         |                                                                         |
| Accedi a CNCE EdilConnect                                               | Come funziona la verifica di congruità?                                 |
| -                                                                       |                                                                         |
| Login (Partita IVA dello Studio o dell'Impresa)                         | Prima di ilizi re visualizza il tour guidato, oppure consulta la guida. |
| Password scelta durante la registrazione                                | Il Testa il simulatore di congruità                                     |
| Password dimenticata? ACCEDI A CNCE EDILCOM<br>Nuovo utente? Registrati | NECT                                                                    |
|                                                                         |                                                                         |

## Richiesta attestazione delegato

| EdilConnect                                                                                                    | —<br>Home registrazione guide e assistenz                                                                                                    |
|----------------------------------------------------------------------------------------------------|----------------------------------------------------------------------------------------------------|
| RI                                                                                                    | CHIESTA ATTESTAZIONE DI CONGRIJITÀ                                                                                                    |
|                                                                                                    |                                                                                                    |
| Richiesta attestazione di congruità                                                                                                 |                                                                                                    |
|                                                                                                    |                                                                                                    |
| Informazioni Per richiedere l'attestazi<br>possono essere richiesti all'impresa prin<br>competente per il territorio del cantiere e | ne di congruità indicare di seguito il "codice univoco di congruità" del cantiere e il "codice di autorizzazione". I codici<br>sipale del cantiere. Nel caso non sia possibile ottenere i codici dall'impresa, contattare la Cassa Edile/Edilcassa<br>richiedere il rilascio dei codici. |
| Codice univoco di congruità*:                                                                                                    | Codice univoco di 15 caratteri del cantiere. Il codice inizia sempre per "CNCEC".                                                                                                    |
| Codice di autorizzazione*:                                                                                                    | Codice di autorizzazione di 14 caratteri.                                                                                                    |
| Verifica utente                                                                                                    |                                                                                                    |
|                                                                                                    | Non sono un robot                                                                                                    |
|                                                                                                    | INVIA RICHIESTA                                                                                                    |

## RICHIESTA ATTESTAZIONE DI CONGRUITÀ CANTIERE CNCEC5010012213

| nformazioni Inserire i dati de | l richiedente del rilascio dell'attestazione di congruità. Indicare almeno uno tra indirizzo email e PEC.                                                 |
|--------------------------------|----------------------------------------------------------------------------------------------------|
| Nome*:                         | Nome del richiedente                                                                                                    |
| Cognome*:                      | Cognome del richiedente                                                                                                    |
| Codice Fiscale*:               | Codice Fiscale del richiedente                                                                                                    |
| Email:                         | Indirizzo e-mail                                                                                                    |
| PEC:                           | Indirizzo PEC                                                                                                    |
| nnorti del cantiere            |                                                                                                    |
| nformazioni Verificare che g   | li importi del contratto corrispondano a quelli indicati dall'impresa e riportati di seguito. Nel caso fossero differenti, ndicare gli importi effettivi. |
| nporto complessivo*:           | 250000                                                                                                    |
|                                | 220000                                                                                                    |

Terminata la compilazione della richiesta, il delegato riceverà all'indirizzo PEC indicato (o indirizzo email, se ha indicato solo quest'ultimo nella richiesta) la ricevuta dell'attestazione.

L'impresa principale riceverà, al proprio indirizzo PEC, copia della ricevuta.

Allo stesso indirizzo PEC o email indicato nella richiesta verrà inviata l'attestazione di congruità, al momento dell'emissione.

L'attestazione potrà anche essere scaricata direttamente dal portale, utilizzando la funzione «Verifica autenticità attestazione, descritta nel prossimo paragrafo».

## Verifica autenticità attestazione

 Per verificare l'autenticità dell'attestazione, collegarsi al portale
 www.congruitanazionale.it e premere il pulsante
 «Verifica attestazione di congruità», presente nella homepage.

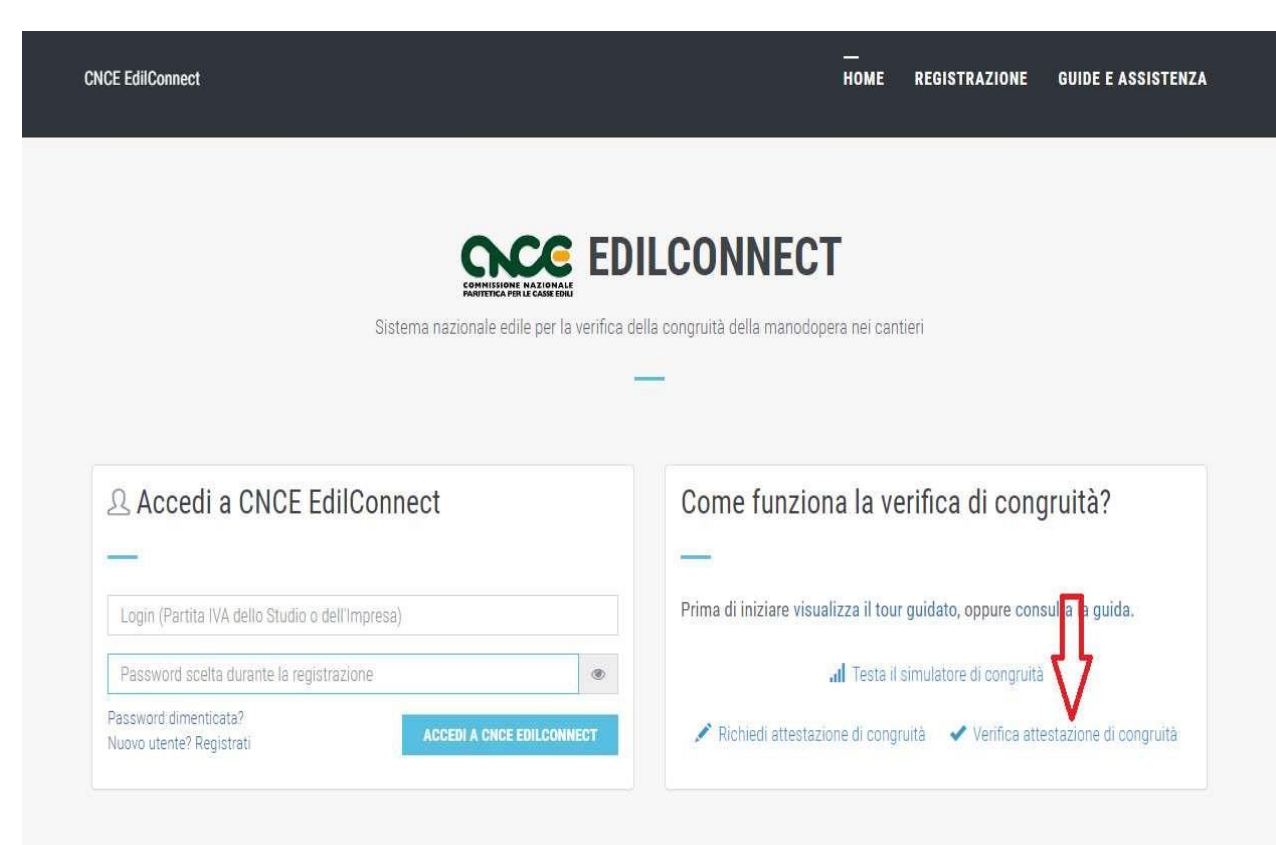

Verifica autenticità attestazione

All'interno dell'attestazione di congruità sono riportati il «codice univoco di congruità» del cantiere e il «codice di autenticazione» che consentono di verificare l'autenticità del documento.

Verifica autenticità documento: questo documento può essere scaricato direttamente dal portale www.congruitanazionale.it, accedendo alla funzione "Verifica attestazione di congruità" nella pagina iniziale dell'applicazione e inserendo il codice univoco di congruità CNCEC5010011752 e il codice di autorizzazione /2010/0019936/015.

#### **VERIFICA ATTESTAZIONE DI CONGRUITÀ**

| Verifica attestazione di congruità          |                                                                                                    |       |
|---------------------------------------------|----------------------------------------------------------------------------------------------------|-------|
| Informazioni Per verificare l'originalità   | à dell'attestazione di congruità indicare di seguito il "codice univoco di congruità" del cantiere e il "codice di autorizzazio: | one". |
| I codici sono indicati all'interno del docu | imento originale.                                                                                                    |       |
| Codice univoco di congruità*:               | Codice univoco di 15 caratteri del cantiere. Il codice inizia sempre per "CNCEC".                                                |       |
|                                             |                                                                                                    |       |

| Verifica utente |                   |  |
|-----------------|-------------------|--|
|                 | Non sono un robot |  |
|                 | INVIA RICHIESTA   |  |

## Attestazione regolare

In caso di esito positivo dell'istruttoria, viene rilasciata l'attestazione regolare.

|                                                       |                                                                        | MODUL                                                   |
|-------------------------------------------------------|------------------------------------------------------------------------|---------------------------------------------------------|
|                                                       |                                                                        | MODOL                                                   |
| ATTESTAZIONE DI C                                     | ONGRUITÀ – ESIT                                                        | O POSITIVO DELLA RICHIESTA                              |
| Data: 20/09/2021                                      |                                                                        |                                                         |
| Protocollo: 202100003MI00/3                           |                                                                        |                                                         |
| Cassa Edile/Editcassa: CASSA EE                       | DILE MILANO                                                            |                                                         |
|                                                       | All'Impi                                                               | resa Affidataria e al Richiedente se divers             |
|                                                       |                                                                        | IMPRESA EDILE SRL                                       |
| Con riferimento alla richiesta d<br>Data 17/09/2021   | Protocollo: 202100                                                     | 003M100                                                 |
| Impresa affidataria (ragione soc                      | iale) IMPRESA EDILE SRI                                                |                                                         |
| Codice Fiscale: 80003670132                           |                                                                        |                                                         |
| Cod. Univ. Cantiere Congruità                         | CNCEC5010011752                                                        |                                                         |
| CUP : KN7DH558LI6GEC2                                 | C.I.G.: 84244170D6                                                     |                                                         |
| Ultimo SAL (Lav. Pubbl.)                              | 🗌 Stato Finale (Lav. I                                                 | Priv.)                                                  |
| Periodo                                               | da: 12/01/2021                                                         | a: 26/08/2021                                           |
| Importo complessivo dell'opera                        | a all'ultimo SAL/Stato fin                                             | ale al lordo del ribasso d'asta (IVA esclus             |
| eriodo<br>Importo complessivo dell'opera<br>1.453.876 | ∟ stato Finale (Lav. )<br>da: 12/01/2021<br>a all'ultimo SAL/Stato fin | a: 26/08/2021<br>ale al lordo del ribasso d'asta (IVA e |
| 3.876<br>orto totale dei lavori edili al              | ll'ultimo SAL/Stato finale                                             | al lordo del ribasso d'asta (IVA esclusa):              |
|                                                       |                                                                        |                                                         |

## Richiesta di regolarizzazione

Se il cantiere non risulta avere i requisiti per l'attestazione regolare, l'impresa principale sarà contattata via PEC per la richiesta di regolarizzazione.

| DMHISSIONE NATIONALE<br>INVETICA PER LE CASSE EDILI                                                                                                    |                                                                                                    | LUGUCASSA                                                                                                    |
|----------------------------------------------------------------------------------------------------|----------------------------------------------------------------------------------------------------|----------------------------------------------------------------------------------------------------|
|                                                                                                    |                                                                                                    | MODULO 4                                                                                                    |
| INVITO ALLA II<br>E/<br>AI FINI DEL RIL                                                                                                    | NTEGRAZIONE DEL<br>O ALLA REGOLARI<br>ASCIO DELL'ATTEST<br>(Art 5 del DM 143 del 25,                                                                                                    | LA DOCUMENTAZIONE<br>ZZAZIONE<br>FAZIONEDI CONGRUITÀ<br>/6/2021)                                                                                                    |
| Data: 17/09/2021                                                                                                    |                                                                                                    |                                                                                                    |
| Protocollo: 202100003MI00/4                                                                                                    |                                                                                                    |                                                                                                    |
| Cassa Edile/Edilcassa: CASSA ED                                                                                                    | NILE MILANO                                                                                                    | All'Impresa Affidataria                                                                                                    |
|                                                                                                    |                                                                                                    | IMPRESA EDILE SRL                                                                                                    |
| n relazione alla richiesta di Atte                                                                                                    | stazione di congruità del                                                                                                    | 17/09/2021 prot. n. 202100003MI00                                                                                                    |
| In relazione alla richiesta di Atte<br>relativa al cantiere con commiti                                                                                                    | estazione di congruità del<br>tente: COMUNE DI MILAN                                                                                                    | 17/09/2021 prot. n. 202100003MI00                                                                                                    |
| In relazione alla richiesta di Atte<br>relativa al cantiere con commiti<br>Cod. Univ. Cantiere Congruità: (                                                                                                    | estazione di congruità del<br>tente: COMUNE DI MILAN<br>CNCEC5010011752                                                                                                    | 17/09/2021 prot. n. 202100003MI00                                                                                                    |
| In relazione alla richiesta di Atte<br>relativa al cantiere con commiti<br>Cod. Univ. Cantiere Congruità: (<br>CUP: KN7DH558LJ6GEC2                                                                                                    | estazione di congruità del<br>tente: COMUNE DI MILAN<br>CNCEC5010011752<br>C.I.G.: 84244170D6                                                                                                    | 17/09/2021 prot. n. 202100003MI00                                                                                                    |
| In relazione alla richiesta di Atte<br>relativa al cantiere con commiti<br>Cod. Univ. Cantiere Congruità:<br>CUP: KN7DH558LI6GEC2<br>図 Ultimo SAL (Lav.Pubbl.)                                                                                                    | estazione di congruità del<br>tente: COMUNE DI MILAN<br>CNCEC5010011752<br>C.I.G.: 84244170D6<br>Stato Finale (Lav. Pr                                                                                                    | 17/09/2021 prot. n. 202100003MI00<br>IO                                                                                                    |
| In relazione alla richiesta di Atte<br>relativa al cantiere con commiti<br>Cod. Univ. Cantiere Congruità: (<br>CUP: KN7DH558LJ6GEC2<br>Ultimo SAL (Lav.Pubbl.)<br>Periodo                                                                                                    | estazione di congruità del<br>tente: COMUNE DI MILAN<br>CNCEC5010011752<br>C.I.G.: 84244170D6<br>Stato Finale (Lav. Pr<br>da: 12/01/2021                                                                                             | 17/09/2021 prot. n. 202100003MI00<br>IO<br>IV.)<br>a: 26/08/2021                                                                                                    |
| In relazione alla richiesta di Atte<br>relativa al cantiere con commit<br>Cod. Univ. Cantiere Congruità: (<br>CUP: KN7DH558LJ6GEC2<br>Ultimo SAL (Lav.Pubbl.)<br>Periodo<br>Importo complessivo dell'opera                                                                                                    | estazione di congruità del<br>tente: COMUNE DI MILAN<br>CNCEC5010011752<br>C.I.G.: 84244170D6<br>I Stato Finale (Lav. Pr<br>da: 12/01/2021<br>i all'ultimo SAL/Stato final                                                           | 17/09/2021 prot. n. 202100003MI00<br>IO<br>fv.)<br>a: 26/08/2021<br>le al lordo delribasso d'asta (IVA esclusa):                                                                |
| In relazione alla richiesta di Atte<br>relativa al cantiere con commiti<br>Cod. Univ. Cantiere Congruità: (<br>CUP: KN7DH558LJ6GEC2<br>Ultimo SAL (Lav.Pubbl.)<br>Periodo<br>Importo complessivo dell'opera<br>1.453.876                                                                                              | estazione di congruità del<br>tente COMUNE DI MILAN<br>CNCEC5010011752<br>C.I.G.: 84244170D6<br>Stato Finale (Lav. Pr<br>da: 12/01/2021<br>rall'ultimo SAL/Stato final                                                               | 17/09/2021 prot. n. 202100003MI00<br>IO<br>IV.)<br>a: 26/08/2021<br>le al lordo delribasso d'asta (IVA esclusa):                                                                |
| In relazione alla richiesta di Atte<br>relativa al cantiere con commiti<br>Cod. Univ. Cantiere Congruità: (<br>CUP: KN7DH558LI6GEC2<br>Ultimo SAL (Lav.Pubbl.)<br>Periodo<br>Importo complessivo dell'opera<br>1.453.876<br>Importo totale dei lavori edili al                                                        | estazione di congruità del<br>tente: COMUNE DI MILAN<br>CNCEC5010011752<br>C.I.G.: 84244170D6<br>C.I.G.: 84244170D6<br>Stato Finale (Lav. Pr<br>da: 12/01/2021<br>rall'ultimo SAL/Stato finale<br>l'ultimo SAL/Stato finale a        | 17/09/2021 prot. n. 202100003MI00<br>IO<br>iv.)<br>a: 26/08/2021<br>le al lordo del ribasso d'asta (IVA esclusa):<br>al lordo del ribasso d'asta (IVA esclusa)                  |
| In relazione alla richiesta di Atte<br>relativa al cantiere con commiti<br>Cod. Univ. Cantiere Congruità: d<br>CUP: KN7DH558LJ6GEC2<br>Ultimo SAL (Lav. Pubbl.)<br>Periodo<br>Importo complessivo dell'opera<br>1.453.876<br>Importo totale dei lavori edili al<br>1.274.300                                          | estazione di congruità del<br>tente: COMUNE DI MILAN<br>CNCEC5D10011752<br>C.I.G.: 84244170D6<br>I Stato Finale (Lav. Pr<br>da: 12/01/2021<br>i all'ultimo SAL/Stato finale a                                                        | 17/09/2021 prot. n. 202100003MI00<br>IO<br>fv.)<br>a: 26/08/2021<br>ie al lordo defribasso d'asta (IVA esclusa):<br>al lordo del ribasso d'asta (IVA esclusa)                   |
| In relazione alla richiesta di Atte<br>relativa al cantiere con commiti<br>Cod. Univ. Cantiere Congruità: (<br>CUP: KN7DH558LJ6GEC2<br>Ultimo SAL (Lav.Pubbl.)<br>Periodo<br>Importo complessivo dell'opera<br>1.453.876<br>Importo totale dei lavori edili al<br>1.274.300<br>Incidenza percentuale manodoj<br>0,00% | estazione di congruità del<br>tente COMUNE DI MILAN<br>CNCEC5010011752<br>C.I.G.: 84244170D6<br>Stato Finale (Lav. Pr<br>da: 12/01/2021<br>i all'ultimo SAL/Stato final<br>l'ultimo SAL/Stato finale :<br>pera a tutto l'Ultimo SAL/ | 17/09/2021 prot. n. 202100003MI00<br>IO<br>IV.)<br>a: 26/08/2021<br>le al lordo del ribasso d'asta (IVA esclusa):<br>al lordo del ribasso d'asta (IVA esclusa)<br>Stato finale: |

## Attestazione non regolare

- In caso di esito negativo viene rilasciata l'attestazione di non regolarità.
- L'impresa principale viene iscritta nella Banca dati nazionale delle Imprese irregolari (BNI), con effetti sul rilascio del successivo DURC On Line.

|                                  |                                              |                                | 30          |
|----------------------------------|----------------------------------------------|--------------------------------|-------------|
|                                  |                                              |                                | MODULO 5    |
| ESITO NEGATIVO DELL              | A RICHIESTADI ATTE<br>(DM 143 dei 25/6/2021) | STAZIONE DELLA CO              | NGRUITÀ     |
| Data: 20/09/2021                 |                                              |                                |             |
| Protocollo: 202100003MI00/5      |                                              |                                |             |
| Cassa Edile/Edilcassa: CASSA ED  | ILE MILANO                                   |                                |             |
|                                  | All'Impres                                   | a Affidataria e al Richiedente | se diverso  |
|                                  |                                              | IMPRESA EDILE SRL              |             |
|                                  |                                              |                                |             |
| Con riferimento alla richiesta d | i Attestazione di congruità                  |                                |             |
| Data 17/09/2021                  | Protocollo: 20210000                         | 3M100                          |             |
| mpresa affidataria (ragione soc  | iale): IMPRESA EDILE SRL                     |                                |             |
| Codice Fiscale: 80003670132      |                                              |                                |             |
| Cod. Univ. Cantiere Congruită    | CNCEC5010011752                              |                                |             |
| CUP : KN7DH558LI6GEC2            | C.I.G.: 84244170D6                           |                                |             |
| Ultimo SAL (Lav.Pubbl.)          | 🗆 Stato Finale (Lav. Priv                    | (.)                            |             |
| Periodo                          | da: 12/01/2021                               | a: 26/08/2021                  |             |
| mporto complessivo dell'opera    | all'ultimo SAL/Stato finale                  | al lordo del ribasso d'asta (N | /A esclusa) |
| 452 076                          |                                              |                                |             |